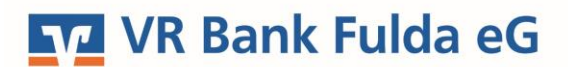

-Partuer der Region

## **OnlineBanking Privat- und Firmenkunden**

Auslandsauftrag anlegen (außerhalb SEPA)

1. Melden Sie sich zuerst unter **"OnlineBanking Privat- und Firmenkunden**" mit Ihrem **VR-NetKey** und Ihrer **PIN** an.

## Login OnlineBanking Privat- und Firmenkunden ✓ Beantragung Online-Banking Zugang Bestellung Sm@rt-TAN photo Leser ▲ bbrechen

2. Wählen Sie die folgenden Menüpunkte:

TIPANET möglich.

| Banking & Verträge                                                                                                    | Privatkunden Firmenkunden Banking & Verträge                                                                                                    | Service & Mehrwerte                                                                                                |                                                                                        | 2        |
|----------------------------------------------------------------------------------------------------|----------------------------------------------------------------------------------------------------|----------------------------------------------------------------------------------------------------|----------------------------------------------------------------------------------------|----------|
| → Überweisung → Ausland                                                                                                    | Start Überweisung Lastschrift Aufträge Vorlagen                                                                                                    | Darlehen Handel & Depot UnionDepot Börse & Märkte                                                                  |                                                                                        |          |
| 3. Wählen Sie Ihr<br>gewünschtes Konto über<br>den Auswahlpfeil aus.                                                                                  | Internet/SEPA       Image: Sense state state | Online vertigibere Setting                                                                                         | EUR ~<br>500.00 EUR                                                                    | Z        |
| 4. Hinterlegen Sie:                                                                                                    |                                                                                                    | Uorlage übernehmen                                                                                                 |                                                                                        |          |
| <b>Bankverbindung des<br/>Empfängers</b> (BIC (Swift<br>Code), Bank-Code) – Adresse<br>füllt sich automatisiert                                       |                                                                                                    | Zahlungsempfänger<br>Empfanger (Name oder Firma)<br>Straße, Häusnummer                                             | Details<br>Wahrung<br>Betrag                                                           | V<br>100 |
| Daten des Empfängers<br>(Name, Straße, Ort, Land,<br>IBAN oder Kontonummer)<br>Zahlungen in die USA,<br>Kanada, Tschechische<br>Republik, Schweiz und |                                                                                                    | Ort Land IBAN oder Kontonummer Sareivetindung des Englingers BIC (Bank Identifier Code) BIC (Bank Identifier Code) | Verwendungsträverk (optional)  Authongsart Standard  Entgetregelung  optionale Details | v        |
| Lichtenstein sind mittels                                                                                                    |                                                                                                    | and a family of some control of a solution.                                                                        |                                                                                        |          |

Tschechische Republik, Schweiz und Lichtenstein: In diesen drei Ländern hinterlegen Sie bitte die IBAN und BIC des Empfängers.

USA und Kanada: Wählen Sie hierzu bitte den "**Bank-Code**" aus. Hinterlegen Sie hier die FED-Wire/Routing-No.. Wichtig: Es wird immer die sogenannte ACH-Routing-No. benötigt (neun-stellig).

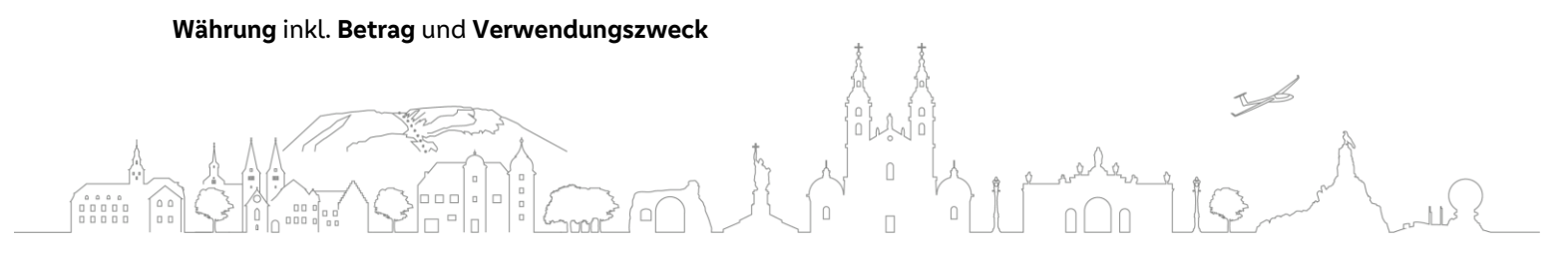

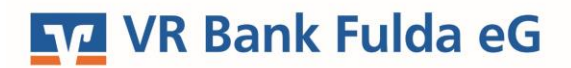

-Partuer der Region

5. Wählen Sie die Entgeltregelung", wer die Kosten der Überweisung tragen soll.

| Entgeltregelung                           |   |
|-------------------------------------------|---|
|                                           | ^ |
| SHA - Entgeltteilung                      |   |
| OUR – alle Entgelte zulasten Kontoinhaber |   |
| BEN – alle Entgelte zulasten Begünstigter |   |

6. Unter "Ausführungsart" können Sie zwischen "**Eilig**" und "**Standard**" **bzw. "Masspayment-Überweisung**" auswählen.

| Ausführungsart          |        |
|-------------------------|--------|
| Standard                | ^      |
| Eilig                   |        |
| Standard                | $\sim$ |
| Masspayment-Überweisung |        |

7. Optional: Hinterlegen Sie unter **"Weisungsschlüssel" keine** Weisung. Befüllen Sie dieses Feld nicht. Ihnen entstehen sonst erhebliche Mehraufwendungen.

 $\square$ 

| Weisungsschlüssel (optional)                     |   |
|--------------------------------------------------|---|
| · · · · · · · · · · · · · · · · · · ·            | 1 |
|                                                  | ^ |
| Avis an Bank des Begünstigten                    |   |
| Avis an den Begünstigten auf die effektivste Art |   |
| Konzernzahlung                                   | I |
| Telefonavis an den Begünstigten                  |   |
|                                                  | Y |

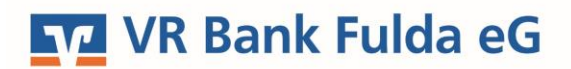

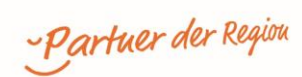

8. Klicken Sie auf "**Überprüfen & Beauftragen**". Wählen Sie ggf. das TAN-Verfahren unter "Sicherheitsverfahren".

| Eingaben prüfen 🖉 Andern |                                                                                                    |
|--------------------------|----------------------------------------------------------------------------------------------------|
| Auftraggeber             | Sicherheitsabfrage <ul> <li>Bitte unbedingt Auftragsdaten abgleichen</li> </ul> Sicherheitsverfahren                                                                                                    |
|                          | <ul> <li>SecureGo plus</li> <li>Bestätigen mit SecureGo plus</li> <li>Öffnen Sie die App SecureGo plus auf Ihrem Mobile Device.</li> <li>Prüfen Sie die Auftragsdaten.</li> <li>Bestätigen Sie den Auftrag, wenn die Auftragsdaten korrekt sind. Andernfalls lehnen Sie den Auftrag ab.</li> </ul> |

9. Klicken Sie auf "Senden". Ihr Auslandsauftrag wurde damit erfolgreich durchgeführt.

**Hinweis:** Unter "**Banking & Verträge**" und dem Button "**Vorlagen**" können Sie unter "**Auslandsvorlagen**" neue Vorlagen anlegen bzw. Ihre bestehenden Vorlagen verwalten.

| Privatkunden Firmenkunden Banking & Verträge   | Service & Mehnwerte                          |                                                                                                    |   |                    |                             |
|------------------------------------------------|----------------------------------------------|----------------------------------------------------------------------------------------------------|---|--------------------|-----------------------------|
| VR Bank Fulda eG                               |                                              |                                                                                                    |   |                    |                             |
| Start Überweisung Lastschrift Aufträge Vorlage | Darlehen Handel & Depot UnionDepot           | Börse & Märkte                                                                                                    |   |                    |                             |
|                                                | ☐ Überweisungsvorlagen ∠ Lastschriftvorlagen |                                                                                                    |   | + Neue Vorlage     | 斤) Alte Vorlagen übertragen |
|                                                | Auslandsvorlagen                             |                                                                                                    | ~ | Suche nach Bezeich | hnung, IBAN, Betrag, Q      |
|                                                |                                              | Es existieren noch keine Vorlagen.                                                                                                    |   |                    |                             |
|                                                |                                              | Klicken Sie auf $+$ Neue Vorlage um neue Vorlagen zu erstellen.<br>Klicken Sie auf 😭 Alte Vorlagen übertragen um Vorlagen zu übertragen. |   |                    |                             |
|                                                |                                              |                                                                                                    |   |                    |                             |

 $\left[ \right]$